## Xiaomi Redmi 12C(12)

## 【注意】 アクセスポイント(APN)の設定をする前に、Wi-Fiがオフになっていることをご確認ください

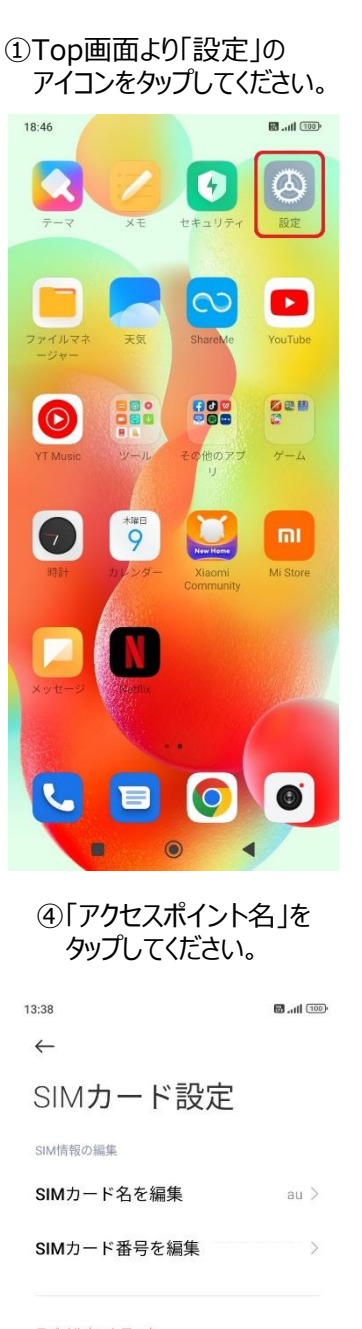

| モバイルネットワーク  |   |
|-------------|---|
| アクセスポイント名   | > |
| 優先ネットワークタイプ | > |
| モバイルネットワーク  | > |

## ⑤「uqmobile」をタップして オンにしてください。

۲

4

| 13:38                  |                                 | ault (100)• |
|------------------------|---------------------------------|-------------|
| $\leftarrow$           | APN                             |             |
| AEO<br>i-aeor          | N MOBILE 3<br>amobile.com       | ۲           |
| <b>BIGL</b><br>biglob  | <b>OBE Type A</b>               | ۲           |
| <b>IIJm</b><br>iijmio. | <b>io</b><br>.jp                | ۲           |
| LINE<br>line.m         | ie                              | ۲           |
| LTE<br>au.au           | NET for DATA<br>-net.ne.jp      | ۲           |
| LTE uno.a              | NET for Internet<br>u-net.ne.jp | ۲           |
| mine                   | eo (auプラン)<br><sub>D.jp</sub>   | ۵           |
| ✓ uqm<br>uqmo          | obile<br>bile.jp                | ۲           |
|                        |                                 |             |

+ O 新しいAPN リセット ۲ 

4

 $\bigcirc$ •

## ⑥画面上段に「4G」のピクトが立ちましたら設定完了です。 通信がご利用いただけます。

100 13:38

| ②「SI<br>タッフ       | Mカードとモバイルネットワ-<br>プしてください。 | -ク」を ③UQ SIMが挿入さ<br>SIMスロットをタッシ   | された<br>プしてください         |  |
|-------------------|----------------------------|-----------------------------------|------------------------|--|
| 13:37             | 🗑 .ul 💷,                   | 13:38                             | 111 (100) <sup>4</sup> |  |
|                   |                            | $\leftarrow$                      |                        |  |
| 設定                |                            | SIMカードとモ                          | SIMカードとモバイ             |  |
| Q                 | 設定を検索する                    | ルネットワーク                           | 7                      |  |
|                   | デバイス情報 アップデート              | 1 au                              | >                      |  |
| t                 | システムアプリアップデータ<br>ー         | SIMカードがありませ                       | · 6.                   |  |
| 0                 | セキュリティ状況                   | 2<br>未設定                          |                        |  |
| _                 |                            | 設定                                |                        |  |
| ۲                 | SIMカードとモバイルネット<br>ワーク      | <b>モバイルデータ</b><br>このデバイスにモバイルデータの | 使用 🚺                   |  |
| ((1-              | <b>Wi-Fi</b> オフ >          | を許可する                             |                        |  |
| *                 | Bluetooth オフ >             | 通信事業者プラン設定<br>通話とデータ使用量を管理する      | >                      |  |
| $\langle \rangle$ | 接続と共有                      |                                   |                        |  |
|                   |                            | デフォルトのSIMカード                      |                        |  |
|                   | ロック画面 >                    | 通話 設定さ                            | れていませ<br>ん ◇           |  |
|                   | ディスプレイ                     | データ                               | SIM 1 Ĝ                |  |

•